## **Instructions for Foreign Applicants**

To submit an application for an electronic invitation to an educational institution, a foreign applicant needs to create an electronic account on the portal <u>https://apply.studyinukraine.gov.ua/home</u>.

The main page of the portal looks like this:

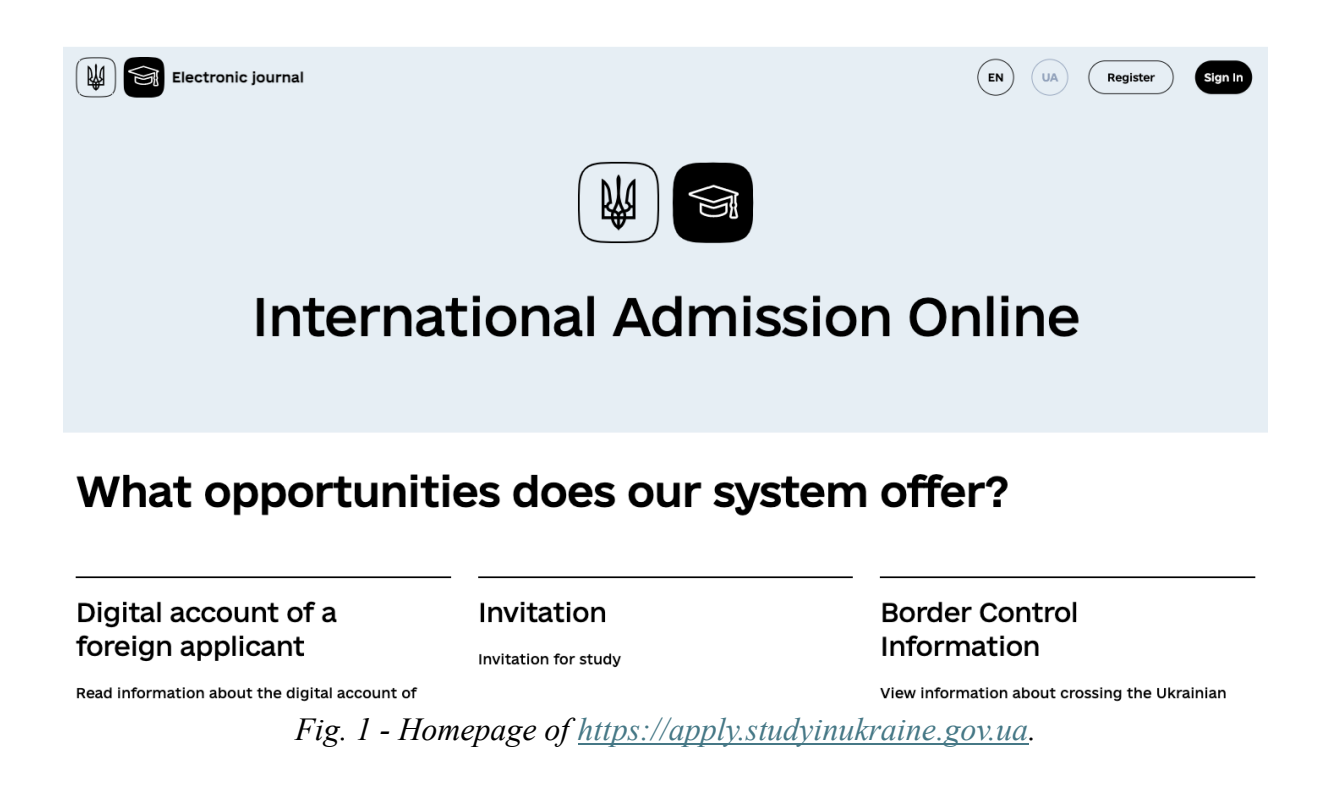

Registration of applicant's electronic account in the Unified Interdepartmental Information System of Ukraine for foreigners and stateless persons who wish to study at vocational (vocational and technical), professional pre-higher and higher education institutions of Ukraine (hereinafter referred to as the Unified System/System).

To register in the Unified System, you need to:

1. Click on the **Register** button;

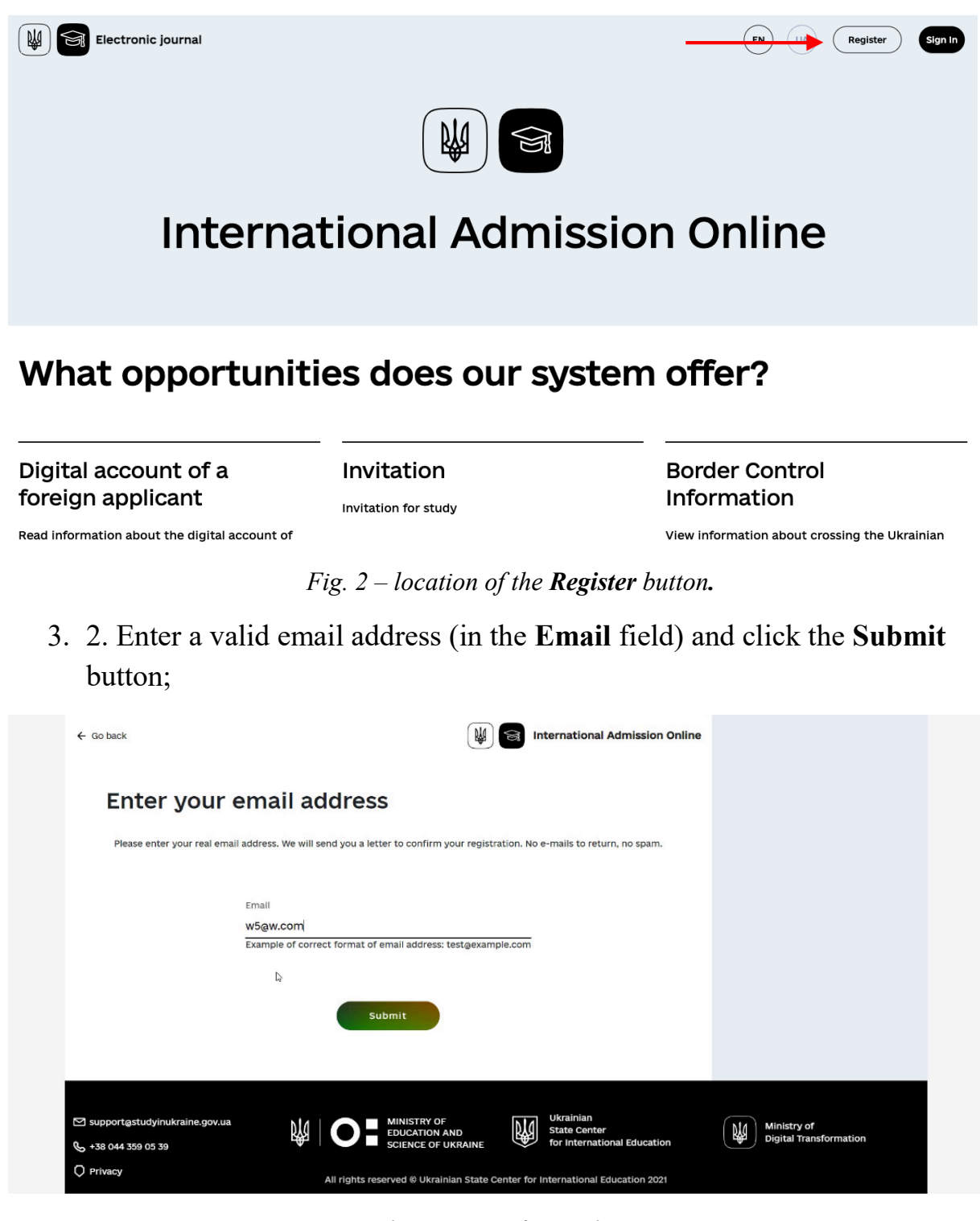

Fig. 3 – Email entry page for applicant registration

4. The system sends a letter with a link to the specified address, which you need to follow to verify your email address, and informs you about this;

| ← Go back                                                      | International Admission Online                   |                                       |
|----------------------------------------------------------------|--------------------------------------------------|---------------------------------------|
|                                                                | email address                                    |                                       |
|                                                                | l understood                                     |                                       |
|                                                                |                                                  |                                       |
| Supportastudyinukraine.gov.ua<br>+ 38 044 359 05 39<br>Privacy | Ukrainian<br>EDUCATION AND<br>SCIENCE OF UKRAINE | Ministry of<br>Digital Transformation |

*Fig. 4 – Page informing the applicant about the need to confirm their email address by following <i>the link that was sent by email to the address specified in the previous step.* 

- 4. Click on the **I understood** button, which will redirect you to the home page;
- 5. When the user clicks on the link in the letter, they are redirected to the password setup page;
- 6. On the password setup page, you need to enter the password that will be used to log in twice and click the **Submit** button.

| ← Go back                                                                     | International Admission Online |  |
|-------------------------------------------------------------------------------|--------------------------------|--|
| Email confirmation                                                            | i successful!                  |  |
| Create a sti<br>Create your password using 6<br>letter, number, non alpha-num | Password                       |  |
|                                                                               | Confirm password               |  |

Fig. 5 - Page for setting the applicant's password for logging into the personal account.

### Applicant Login to the System

Login to the applicant's electronic account:

- 1. After the last step of registration or clicking the **Sign In** button on the main page, the applicant goes to the authentication page;
- You need to enter the email address specified during registration (in the Email field), password (in the Password field) and click the Submit button.

If the login attempt is unsuccessful, the user will see a message (in red) describing the error and can retry the login.

| ← Go back                       | International Admission Online                                                |
|---------------------------------|-------------------------------------------------------------------------------|
|                                 | Use a local account to sign in.<br>Invalid login attempt.                     |
|                                 | Email<br>W5@w.com                                                             |
|                                 | Password                                                                      |
|                                 | Sign 🖬                                                                        |
|                                 |                                                                               |
| ∑ support@studyinukraine.gov.ua | Ukrainian<br>Science OF UKRAINE<br>Science OF UKRAINE                         |
| O Privacy                       | All rights reserved ® Ukrainian State Center for International Education 2021 |

*Fig.* 6 – *Authentication page for the applicant's account with entered email address, password, and error message as a result of a failed authentication attempt.* 

The result of a successful login attempt will be the opening of an internal page of the Unified System with the **My applications** section.

The electronic account is created free of charge. The applicant should have only one electronic account, through which they can send up to 20 applications for an invitation to study.

### **Creating a Study Request**

To create a request to study at a higher education institution, you need to:

1. In the **My applications** section, where the applicant lands by default after logging in, click the + **New Application** button;

|           | International Admission Online                                                                                                    | Lo                                                             | g off |
|-----------|----------------------------------------------------------------------------------------------------|----------------------------------------------------------------|-------|
| 6         | Greetings, w5@w.com                                                                                                    |                                                                |       |
| ÷         | Inbox My applications                                                                                                    |                                                                |       |
| -         | lew Application                                                                                                    |                                                                |       |
|           | To apply to university, please fill out the form with required data and attach<br>The service fee for each application is 12 USD. The service fee is payable at | n necessary documents.<br>the end of your application process. |       |
| At the mo | nent you have no completed applications. Fill out your first application                                                                                        |                                                                |       |
|           |                                                                                                    |                                                                |       |

Fig. 7 - My applications section in the applicant's account.

2. The applicant goes to the page for entering personal data;

| -             |                             |                                     |                                          | _ |  |
|---------------|-----------------------------|-------------------------------------|------------------------------------------|---|--|
| Surname       | G                           |                                     |                                          | _ |  |
| Date Of Birth | mm/dd/yyyy 🗖                |                                     |                                          |   |  |
| Nationality   |                             |                                     |                                          | • |  |
| Gender Ma     | e 🔾                         | Female 🔘                            |                                          |   |  |
| Phone +       |                             |                                     |                                          |   |  |
| Plea          | se enter your current phone | number in the international standar | d format (E.164). Example: +380443590539 | 0 |  |

Fig. 8 - Page for entering the applicant's personal data.

- 3. On the personal data entry page, the applicant must specify:
- First and last name (Given names and Surname fields),
- Date of birth (Date Of Birth field),
- Citizenship (Nationality field),
- Gender (Gender field),

• Phone number (Phone field).

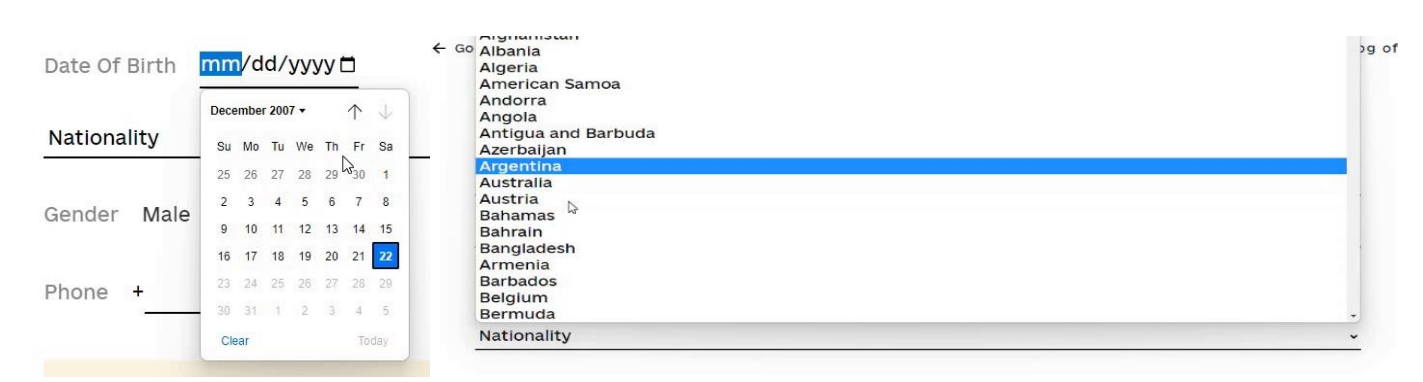

Fig. 9 - Date entry tool (calendar) and country selection tool.

4. After entering the data, click the Save button;

| r croonar ba       |                                             |                                                    |          |  |
|--------------------|---------------------------------------------|----------------------------------------------------|----------|--|
| Aditur             |                                             |                                                    |          |  |
| Wannastudy         |                                             |                                                    | _        |  |
| Date Of Birth 09/0 | 1/2007                                      |                                                    |          |  |
| Andorra            |                                             |                                                    | <u>*</u> |  |
| Gender Male 🔿      | Female 🔘                                    |                                                    |          |  |
| Phone +45445454    |                                             |                                                    |          |  |
| Please enter       | our current phone number in the internation | al standard format (E.164). Example: +380443590539 | 9        |  |
|                    |                                             |                                                    |          |  |

Fig. 10 - Completed personal data page, Save button.

The applicant goes to the page for entering data to form an application for study;

| 3o back                                                                            | International Admission         | Online Log of |
|------------------------------------------------------------------------------------|---------------------------------|---------------|
| Application Data                                                                   |                                 |               |
| All fields are mandatory to fill.<br>Documents should be uploaded as a JPG/PNG/PDF | file. File size treshold - 4MB. |               |
|                                                                                    |                                 |               |
| University<br>Level of study                                                       |                                 | •<br>•        |
| Language                                                                           |                                 | •             |
| Copy of valid passport (international)                                             |                                 |               |
| Certificate confirming previous education                                          |                                 |               |
| Additional document                                                                |                                 |               |

Fig. 11 - Page for entering data to form an application for study.

6. Where the applicant must select an educational institution (in the University field);

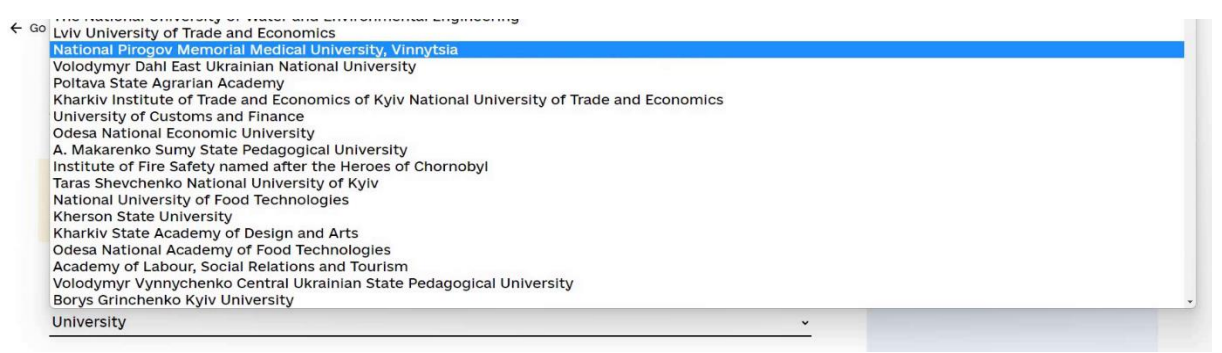

Fig. 12 - Functional element for selecting a higher education institution.

### 7. Select the level (degree) of study (in the Level of study field);

| Level of study              |
|-----------------------------|
| Level of study              |
| Junior Bachelor             |
| Bachelor                    |
| Master                      |
| Ph.D.                       |
| Sc.D.                       |
| Art.D.                      |
| Language Training           |
| Academic mobility program   |
| Specialization              |
| Traineeship                 |
| Professional Development    |
| Retraining                  |
| Internship                  |
| Clinical Residency Training |

Fig. 13 - Functional element for selecting the level of education.

8. If the foreign applicant wants to first enrol in language training, they choose the Language training tab;

| Electronic journal                                                                 |  |
|------------------------------------------------------------------------------------|--|
| 👋 Welcome to personal account!                                                     |  |
| Inbox My Applications                                                              |  |
| Application for admission Language training                                        |  |
| At the moment you have no completed applications. Fill out your first application! |  |
| + New Application                                                                  |  |
|                                                                                    |  |

9. And select the language of instruction (in the Language field);

| C GO DACK | International Admission Online |  |
|-----------|--------------------------------|--|
|           |                                |  |

# Application

| ~  |
|----|
|    |
|    |
| ~  |
|    |
|    |
| U. |
|    |
| በ  |
|    |

Additional document (optional)

Fig. 14 - Functional element for selecting the language of instruction (combobox).

- 10. The applicant must add 2 documents: a scanned copy (or photograph) of the passport (in the **Copy of valid passport (international)** field), a scanned copy (or photograph) of the document of previous education (in the **Certificate confirming previous education** field);
- 11.If necessary, the applicant can add another scanned copy (or photograph) of another document (in the **Additional document** field);

12. After selecting field values and adding documents, the applicant must click the **Next** button;

| Lviv University of Trade and Economics | <u> </u>     |
|----------------------------------------|--------------|
| Bachelor                               | <u> </u>     |
| Ukrainian                              | <u> </u>     |
| passport4.jpg                          |              |
| schoolt.jpg                            | $\checkmark$ |
| letter4.png                            | $\checkmark$ |
|                                        |              |

Fig. 15 - Completed page for entering data to form an application for study, Next button.

13. The applicant goes to a page that informs about the need to make a payment for the application (indicating the payment amount);

The cost of creating an application in the electronic account of the Unified System is 3,100 UAH per application (approximately \$74 USD). In total, according to the CMU's (the Cabinet of Ministers of Ukraine) Resolution No. 758, a foreign applicant can submit up to 20 applications to Ukrainian higher education institutions.

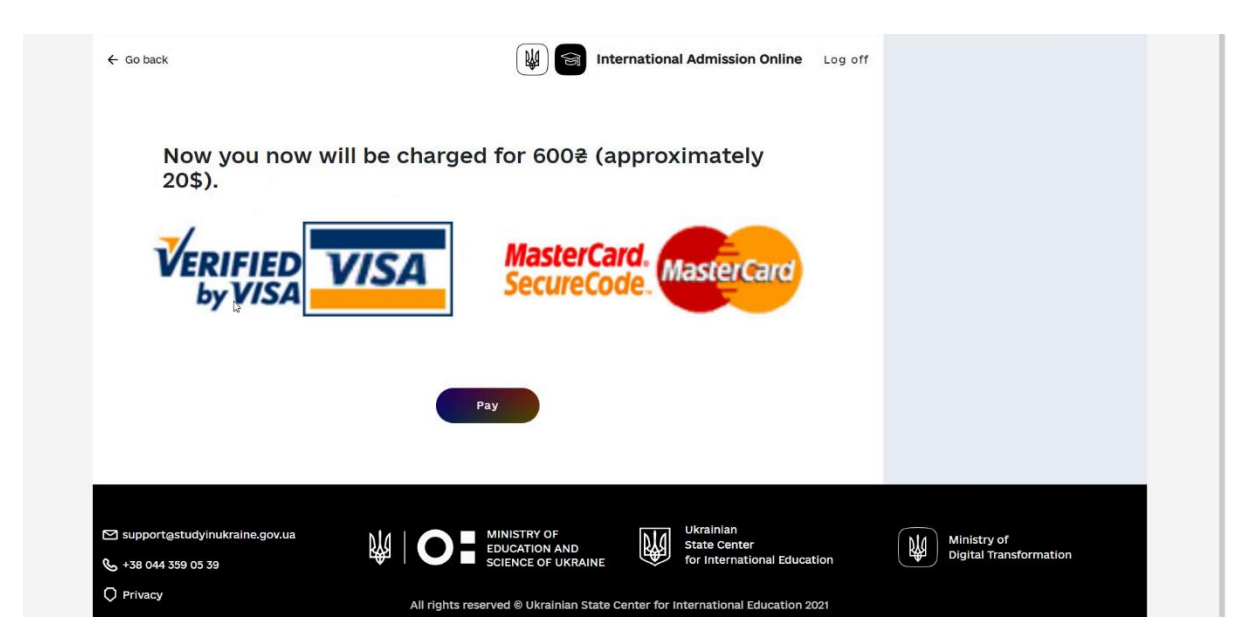

Fig.16 - Page for redirecting to the acquiring bank's page for making payment.

- 14. To start the payment procedure, click the **Pay** button, which redirects the applicant to an external payment page in the acquiring bank's system;
- 15. After successful payment, the applicant is redirected to the application page, where they can see the application data and a message about the successful submission of the application to the higher education institution with the date and time of the application.

| ← Go back                                |                                                                     |                            | International Admission Online | Log off |  |  |
|------------------------------------------|---------------------------------------------------------------------|----------------------------|--------------------------------|---------|--|--|
| Applicatior<br><i>Economics</i>          | n to <i>Lviv Ur</i>                                                 | niversity of               | Trade and                      |         |  |  |
| You have successf<br>Please wait until u | fully applied to the <b>Lviv Uni</b><br>Iniversity processed your a | versity of Trade and Econo | mics at 22/12/2022 5:41:58 am. |         |  |  |
| Personal Data                            | L                                                                   |                            |                                |         |  |  |
| Given Names<br>Aditur                    | Surname<br>Wannastudy                                               | Date Of Birth 04/09/2007   | Nationality<br>Andorra         |         |  |  |
| Gender<br>Female                         |                                                                     |                            |                                |         |  |  |
| Contact Info                             |                                                                     |                            |                                |         |  |  |
| Email<br>W5@W.com                        | Phone<br>45445454                                                   |                            |                                |         |  |  |

*Fig. 17 -- Page for viewing the application for study with information about the submission date and time.* 

The response to the application for study may take some time.

#### Accepting or Rejecting an Educational Offer

To find out if a response to the application has been received, the applicant needs to:

- 1. Log into the account, where the section with applications is immediately displayed;
- 2. Follow the **Go to Application**  $\rightarrow$  link to go to the application viewing page.

| 🤌 Greetin                                                        | gs, w5@w.com                                                                                                    |                             |                        |  |  |  |  |
|------------------------------------------------------------------|----------------------------------------------------------------------------------------------------|-----------------------------|------------------------|--|--|--|--|
| ← Inbox My ap                                                    | pplications                                                                                                    |                             |                        |  |  |  |  |
| Waiting for invitaion 22/12/2021                                 | 22 5:45 pm                                                                                                    |                             |                        |  |  |  |  |
| Application to Lviv                                              | University of Trade and Eco                                                                                                    | nomics                      |                        |  |  |  |  |
| You submitted the application to necessary, with the link below. | You submitted the application to Lviv University of Trade and Economics. It is being processed by university representatives. You may view it and take actions, if necessary, with the link below. |                             |                        |  |  |  |  |
| Go To Application →                                              |                                                                                                    |                             |                        |  |  |  |  |
| + New Application                                                | 이가에는 것으로 한 것으로 있는 것이다.<br>이                                                                                                    |                             |                        |  |  |  |  |
|                                                                  |                                                                                                    |                             |                        |  |  |  |  |
| Support@studyinukraine.gov.ua                                    |                                                                                                    | Ukrainian<br>State Center   | Ministry of            |  |  |  |  |
| 📞 +38 044 359 05 39                                              | SCIENCE OF UKRAINE                                                                                                    | for International Education | Digital Transformation |  |  |  |  |
| 2 - Alter Charles                                                |                                                                                                    |                             |                        |  |  |  |  |

Fig. 18 - List of applications in the **My Applications** section indicating the status of each application, the **Go to Application**  $\rightarrow$  link for each application.

If an educational offer has been received, the applicant can review it by downloading the file from the list of educational offers (the **Study Propositions** section) on the application page. To do so, the applicant needs to click on the area with the document image.

After reviewing the offer, the applicant can accept it by clicking the **Accept** button, or reject this offer, additionally specifying the reason for rejection (in the **Place deny comment here** field) and clicking the **Reject** button.

In case of rejection, the applicant waits for the next offer.

| Application to <i>Lviv University of Trade and</i><br><i>Economics</i>                                           |  |
|----------------------------------------------------------------------------------------------------|--|
| Current application status New study proposition                                                                 |  |
| Study Propositions                                                                                               |  |
| In order to form your invitation, additional information has to be filled. It becomes mandatory after you accept |  |

*Fig. 19 - Page for viewing the study application with the received educational offer, area with the document image, and Accept and Reject buttons.* 

### **Entering Additional Data to Receive an Invitation**

If the offer is accepted, then to receive an invitation, the applicant must provide additional data by performing the following steps:

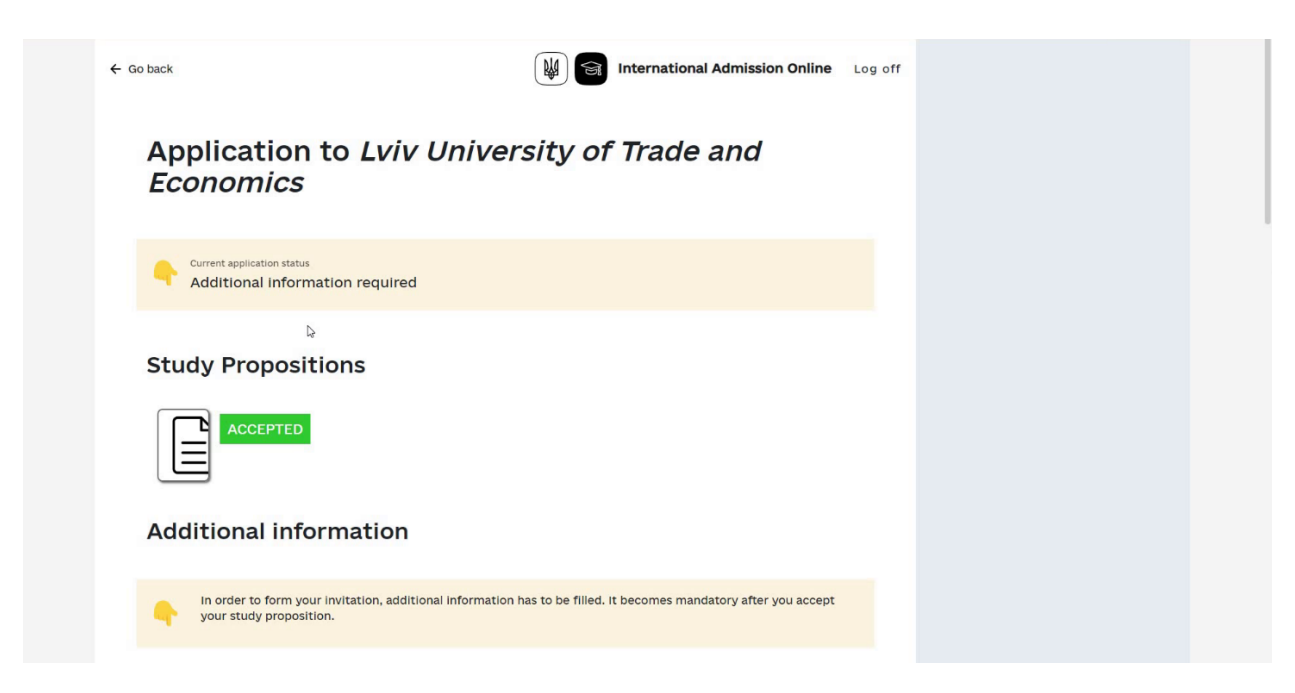

Fig. 20 - Page for viewing the application for study with the accepted educational offer.

1. Add (send) your photograph (**Photo** field, with a minimum resolution of 600x800 px, file size no more than 1 MB);

| comes mandatory after you accept |
|----------------------------------|
|                                  |
|                                  |
| ·                                |
| ,                                |
|                                  |

- *Fig. 21 Page for viewing the study application with the accepted educational offer and a block of additional data that the applicant must fill in to receive an invitation to study.* 
  - 2. Select the country of permanent residence (in the **Country of residence** field);

| International Admission Online |                            | (EN) (UA)                          |
|--------------------------------|----------------------------|------------------------------------|
| ion                            |                            |                                    |
|                                |                            |                                    |
|                                | ~                          |                                    |
| study                          | ~                          |                                    |
|                                | 'n                         |                                    |
| s education (optional)         |                            |                                    |
|                                | ion s education (optional) | ion  study  s education (optional) |

Fig. 23 - Functional element for selecting the applicant's country of permanent residence.

3. If the country of permanent residence differs from citizenship, then you need to specify the document number that gives the right to permanent residence in the specified country (in the **Country of residence document** field);

| Other                   |         | <br> |
|-------------------------|---------|------|
| Other                   |         | v    |
| Andorra                 |         | *    |
| Country of residence de | ocument |      |
|                         |         |      |

*Fig. 24 -- Completed page for viewing the study application with the accepted educational offer and a block of additional data to receive an invitation to study.* 

- 4. After entering all the data, the applicant clicks the **Save** button;
- 5. Additional data is entered and the applicant sees that the status of the application has been changed to **Wait for invitation**.

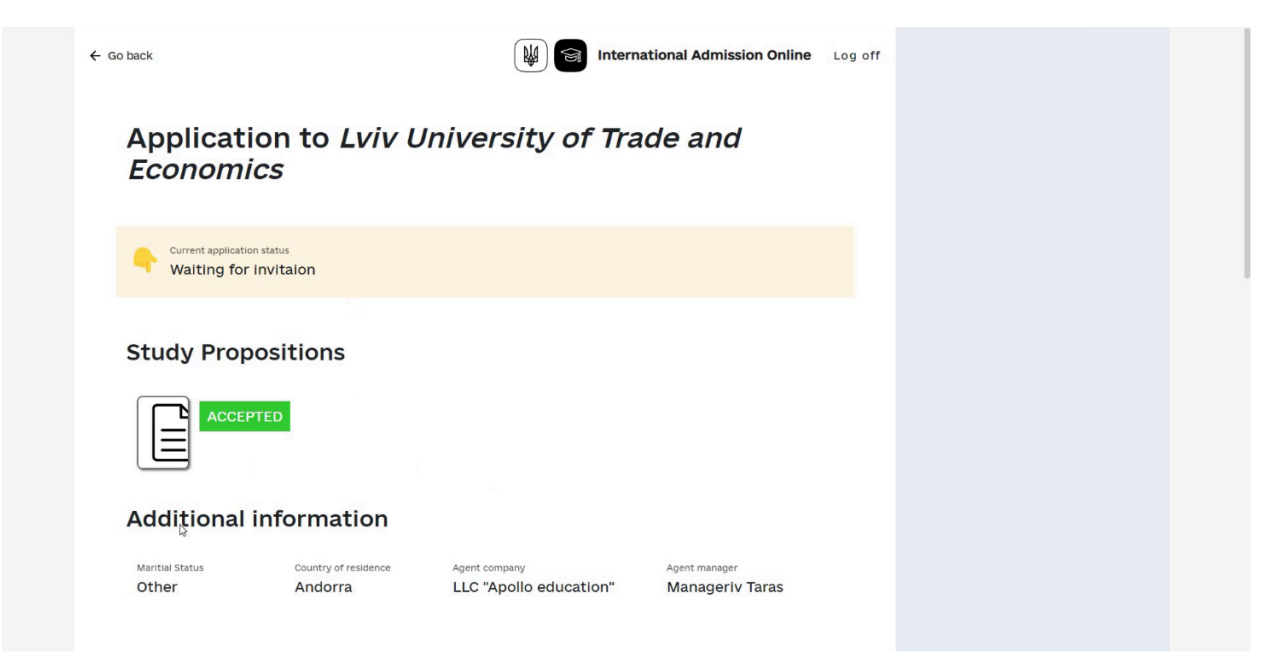

Fig. 25 -- Application status after entering additional data.

### **Receiving an Invitation**

After the invitation is issued, the applicant can download the file with the invitation in their account on the application page by clicking on the area with the document image and the text **INVITATION**.

The next step will be submitting documents to obtain a visa.

Currently, it is not possible to apply for a visa through the Unified System. The applicant must contact the consulate; all the necessary links will be provided in a notification in the system. The Ministry of Foreign Affairs can record decisions, visa numbers, and other details, after which the applicant will receive a notification in the system and by email.

| ← Go back | International Admission Online                                                                                                    | Log off |  |
|-----------|----------------------------------------------------------------------------------------------------|---------|--|
| Ap<br>Ecc | plication to <i>Lviv University of Trade and</i><br>pnomics                                                                          |         |  |
| •         | Congratulations! Your invitation is ready and you may now apply for you visa!<br>Please, follow the link below to get it, good luck! |         |  |
|           | Apply For Visa X                                                                                                    |         |  |
| ٠         | Current application status Invitation signed                                                                                         |         |  |
|           | INVITATION ACCEPTED<br>Study Proposition                                                                                             |         |  |

Fig. 26 - Page for viewing the application for study with the accepted educational offer, issued invitation, and a link to recommendations on obtaining a visa.

### **Completing Work with the Site**

To log out of the System and complete your work on the site, click the **Log off** link in the upper right corner of the application, click the System logo, or simply close the browser tab (window).

| ← Go back                               |                                 | 👹 🗟 Inter                               | national Admission Online        | Log off | ← |  |
|-----------------------------------------|---------------------------------|-----------------------------------------|----------------------------------|---------|---|--|
| Applicatio<br><i>Economic</i>           | on to <i>Lviv U</i><br>s        | niversity of Tra                        | ade and                          |         |   |  |
| Current application s<br>Waiting for in | vitaion                         |                                         |                                  |         |   |  |
| Study Propo                             | sitions                         |                                         |                                  |         |   |  |
| Additional ir                           | formation                       |                                         |                                  |         |   |  |
| Maritial Status<br>Other                | Country of residence<br>Andorra | Agent company<br>LLC "Apollo education" | Agent manager<br>Manageriv Taras |         |   |  |

Fig. 27 -- Location of the logoff link (to end the session) on the site.

The applicant can also enter information about their arrival in Ukraine in their electronic account. This information will be accessible to the educational institution that issued the invitation to study.